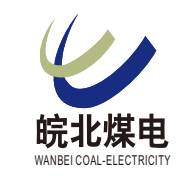

# 财务共享平台报账审批手册

| 专业 | 便捷 |
|----|----|
| 高效 | 安全 |

如需了解更多报账操作信息,请识别以下 二维码查看《财务共享平台网上报账操作手册》:

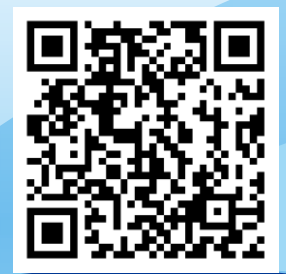

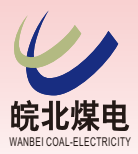

电脑端审批操作指南

1. 登录财务共享平台

输入网址:

http://192.168.251.125:5200/login.html, 录入以下信息点击"登录",如下图:

#### 初次登录请输入:

- 用户名: 统一分配
- 初始密码:统一分配
   (首次登录成功后系统会提示修改密码)

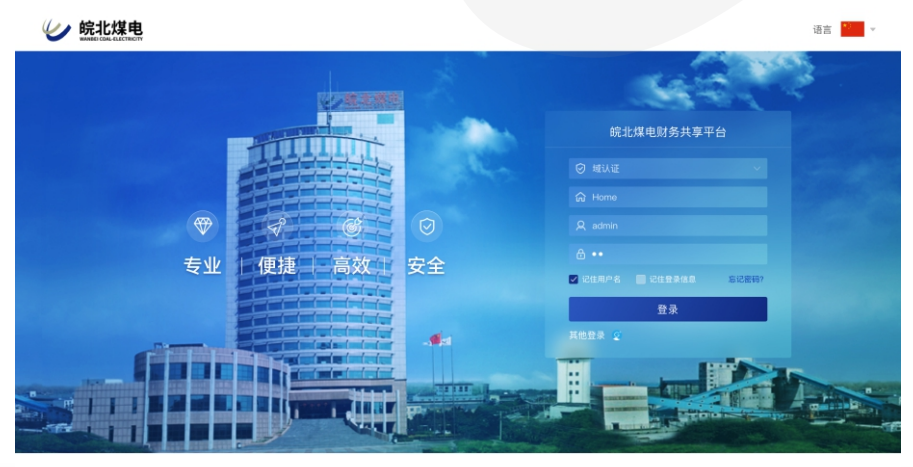

©版权所有:安徽省皖北煤电集团有限责任公司

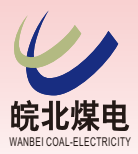

电脑端审批操作指南

### 2。查看得办低务

#### 查看财务共享平台首页-我的待办,选择需审批的报账单:

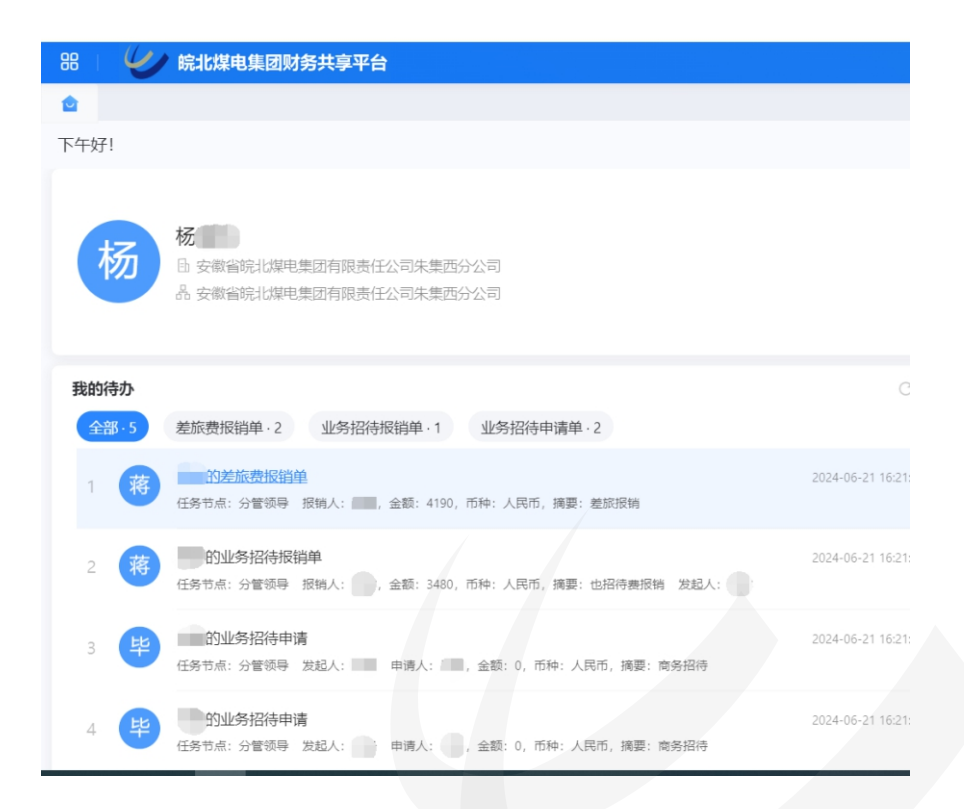

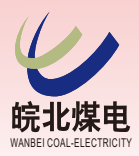

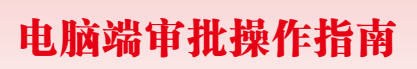

### 8. 提交审批意见

选择审批意见后提交:

- a. 通过: 同意报销/申请
- b. 驳回: 对报账单内容有异议 (需写明处理意见)
- c. 移交: 将单据移交他人处理 (需选择移交人员)

|                   |                 |                     |                |                 | ى ₿ € € € € € € € € € € € € € € € € € € | 153 |
|-------------------|-----------------|---------------------|----------------|-----------------|-----------------------------------------|-----|
|                   |                 |                     |                |                 |                                         |     |
|                   | 电子              | 影像  查看流程            | 打印 联查          | ~ ■ 审批信         | 息 🔹 🖸                                   | >   |
| 288.00 RMB<br>波金额 | 0.00 RM<br>核销借款 | 1B <b>78</b><br>实付: | 8.00 RMB<br>金额 | <b>近</b> 通<br>意 | <u>v</u> e                              | 移交  |
|                   |                 |                     | ~              |                 | $\backslash$                            |     |
| 报账人               | 集团本部-报销…        | 职级                  | 其他人员           | ☞ 常用            | 意见 🕅 附件 🤌                               | え签名 |
| 报账部门              | 资产财务部           | 报账金额                | 788.00         | □ 关注            | 此流程                                     |     |
| 实报金额              | 788.00          | 核销借款                | 0.00           |                 | 提交                                      |     |
|                   |                 |                     |                |                 |                                         |     |
|                   |                 |                     | 2/150 ⊿        |                 |                                         |     |

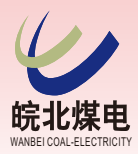

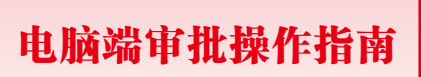

# 4. 查看流程进度

#### 打开报账单,点击查看流程:

| 8 👔 🅢 皖北煤电集团财务共享平台                    | <b>a</b>                                  |                              |                      |                     |                 |  |
|---------------------------------------|-------------------------------------------|------------------------------|----------------------|---------------------|-----------------|--|
| 」 任务办理 ×                              |                                           |                              |                      |                     | 1               |  |
| ■ 差旅费报销单                              | 00001 分管领导                                |                              | 电子影像                 | 查看流程                | 打印 联查 ~         |  |
| 4,190.00 кмв 1,040.00 км<br>报账金额 补助金额 | 3 <mark>-200 RMB</mark><br>审核调整           | <b>5,030.00 RMB</b><br>实报金额  | 3,000.00 RMB<br>核销借款 | <b>2,0</b> 3<br>实付金 | 30.00 RMB<br>:@ |  |
| 基本信息                                  |                                           |                              |                      |                     | ~               |  |
| 单据编号 CLBXD20240618                    | 单据日期 2024-06-18 🗎                         | 报账人                          |                      | 职级                  | 其他人员            |  |
| 报账单位 安徽恒源煤电股份有限                       |                                           | 报账部门                         | 3                    | 报账金额                | 4,190.00        |  |
|                                       | 审批意见:同意                                   |                              |                      |                     |                 |  |
| •                                     | 外部流程                                      |                              |                      |                     |                 |  |
|                                       | 部门                                        |                              | 通过                   |                     |                 |  |
|                                       | 开始时间:2024-06-<br>办理时间:2024-06-<br>审批意见:同意 | -18 19:53:10<br>-18 20:06:02 |                      |                     |                 |  |
|                                       | 部门负责人: [chu                               | J III                        | id                   |                     |                 |  |
|                                       | 开始时间:2024-06-<br>办理时间:2024-06-<br>审批意见:同意 | -18 19:53:10<br>-21 15:41:45 |                      |                     |                 |  |
|                                       | 分管领导: [0001]                              | 7                            | 审批中                  |                     |                 |  |
|                                       | 开始时间: 2024-06-<br>移交自: 曹结雨                | -21 16:21:40                 |                      |                     |                 |  |
|                                       | 经营副矿长:                                    | 待                            |                      |                     |                 |  |
|                                       | 单位负责人: [000                               | 00(                          | 待分配                  |                     |                 |  |
|                                       | 财务负责人: [000                               | 02                           | 待分配                  |                     |                 |  |
|                                       |                                           |                              |                      |                     |                 |  |
|                                       | 财务由杨                                      |                              |                      |                     |                 |  |

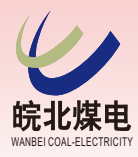

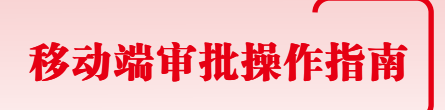

# 1. 登看蓝信APP审批任务

| 伊加理       ● 日加理       知会我         「「新田」       □□       □□         「「新田」       □□       □□         「「新田」       □□       □□         「「新田」       □□       □□         「「新田」       □□       □□         「「「」」       □□       □□         「「」」       □□       □□         「「」」       □□       □□         「」」       □□       □□         「」」       □□       □□         「」」       □□       □□         「」」       □□       □□         「」」       □□       □□         「」」       □□       □□         「」」       □□       □□         「」」       □□       □□         「」」       □□       □□         「」」       □□       □□         「」」       □□       □□         「」」       □□       □□         「」」       □□       □□         「」       □□       □□         「」       □□       □□         「」       □□       □□         「」       □□       □□         「」       □□       □□         「」                                                                                                    |                                                                                                    | (                                                                   | <b>入</b> 请输入发起                                                               | 达、任务摘要、                                                   | 任务分类            |      |
|----------------------------------------------------------------------------------------------------|----------------------------------------------------------------------------------------------------|---------------------------------------------------------------------|------------------------------------------------------------------------------|-----------------------------------------------------------|-----------------|------|
| 任务分类 ∨       开始时间 ∨       日 ②         67       ●の业务招待申请         任务节点: 审批       开始时间: 2024-06-21 16:20:29         任务市点: 审批       开始时间: 2024-06-21 16:20:29         (7)       ●の差旅申请单         (7)       ●の差旅申请         (7)       ●の差旅申请单         (7)       ●の差旅申请         (7)       ●の差旅申请申         (7)       ●の差旅申请         (7)       ●の差旅申请         (7)       ●の差応         (7)       ●の差応         (7)       ●の差応         (7)       ●の差         (7)       ●の差         (7)       ●の差         (7)       ●の差         (7)       ●の表                                                                                                    | Thathia       日日〇         State       State         Thathia       State         Thathia       State         State       State         Thathia       State         Thathia       State         That | 待办理                                                                 | 3                                                                            | 已办理                                                       | 知会到             | 段    |
| <ul> <li>Buussian and a straight of the straight of the strai</li></ul> | <ul> <li>的业务招待申请</li> <li>任务节点:审批</li> <li>开始时间:2024-06-21 16:20:29</li> <li>任务摘要:申请人:儲伟,申请金额: ),币种:人民币,摘要: 商务招待</li> <li>分</li> <li>か差旅申请单</li> <li>任务节点:审批</li> <li>开始时间:2024-06-21 16:19:46</li> <li>任务有点:审批</li> <li>开始时间:2024-06-21 16:19:46</li> <li>任务有点:审批</li> <li>开始时间:2024-06-21 16:19:46</li> <li>任务摘要:申请人:储伟,申请金额: ),币种:人</li> <li>百方,摘要::申请申请申请</li> <li>送起人:</li> </ul>                                                                                                    | 任务分类                                                                | ŧ∨                                                                           | ₩时间 ∨                                                     | 0=              | J    |
| <ul> <li>御之前之前, 御前之, 御前之, 御前之, 御前之, 御前之, 御前之, 御前之</li></ul>                                                                                                    | <ul> <li>             的             差</li></ul>                                                                                                    | 储<br>日开<br>日<br>月<br>万<br>日<br>天<br>日<br>天<br>日<br>天<br>日<br>月<br>5 | 的业务指<br>(务节点: 审批<br>[务节点: 审批<br>[<br>分清要: 申请,<br>[<br>子, 摘要: 商<br>;<br>記人: ( | 2 <b>6-21 16:20:2</b><br>-06-21 16:20:2<br>人:储伟,申请<br>诱招待 | )<br>金额: 💶 ), 市 | 种: 人 |
| 的差旅申请单<br>任务节点:部门负责人<br>开始时间: 2024-06-19 10:26:26<br>发起人:<br>任务摘要:申请人: 金额: 币种:人民币,摘<br>要:测试                                                                                                    | 9 的差旅申请单 任务节点:部门负责人 开始时间:2024-06-19 10:26:26 发起人: 任务摘要:申请人: 金额: 币种:人民币,摘 要:测试 **********************************                                                                                                    | 储<br>日开日 民发                                                         | 的差旅日<br>(务节点: 审批<br>[始时间: 2024<br>(务摘要: 申请,<br>話币, 摘要: 申<br>;<br>起人:         | 9 <b>请单</b><br>-06-21 16:19:46<br>人:储伟,申请<br>1请申请申请       | )<br>金额: 0, 币   | 种: 人 |
|                                                                                                    | 人工         人工           我审批的         我发起的         我关注的                                                                                                    | 日开发日期                                                               | 的差旅月<br>(另节点:部门)<br>好始时间: 2024<br>這人:<br>(子摘要: 申请,<br>算: 测试                  | 申请单<br>负责人<br>-06-19 10:26:26<br>人: 注 金额                  | ; 币种:人          | 民币,摘 |
|                                                                                                    |                                                                                                    | 我审批                                                                 | 的                                                                            | 我发起的                                                      | 我关注的            | 的    |

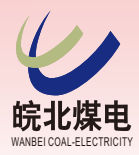

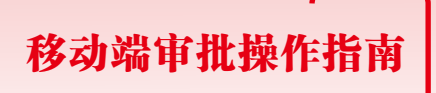

# 2。 愚亥审批意见

#### 选择需审批的单据, 输入审批意见后提交:

同意

| 常用意见<br>+  | 5rrf                                                                                                    |                                    |
|------------|----------------------------------------------------------------------------------------------------|------------------------------------|
| 下一环节       | 分管领导                                                                                                    |                                    |
| 办理人员 已添加0人 | •                                                                                                    |                                    |
|            |                                                                                                    |                                    |
| 确定         |                                                                                                    |                                    |
|            | 常用意见<br>+   ・   ・   ・   ・   ・   ・   ・   ・   ・   ・   ・   ・   ・   ・   ・   ・   ・   ・   ・   ・   ・   ・   ・   ・   ・   ・   ・   ・   ・   ・   ・   ・   ・   ・   ・   ・   ・   ・   ・   ・   ・   ・   ・   ・   ・   ・   ・   ・   ・   ・   ・   ・   ・   ・   ・   ・   ・   ・   ・   ・   ・   ・   ・   ・   ・   ・   ・   ・   ・   ・   ・   ・   ・   ・   ・   ・   ・   ・   ・   ・   ・   ・   ・   ・   ・   ・   ・   ・   ・   ・   ・   ・   ・   ・   ・   ・   ・   ・   ・   ・   ・   ・   ・   ・   ・   ・   ・   ・   ・   ・   ・   ・   ・   ・   ・   ・   ・   ・   ・   ・   ・   ・   ・   ・   ・   ・   ・   ・   ・   ・   ・   ・   ・   ・   ・   ・   ・   ・   ・   ・   ・   ・   ・   ・   ・   ・   ・   ・   ・   ・   ・   ・   ・   ・   ・   ・   ・   ・   ・   ・   ・   ・   ・   ・   ・   ・   ・   ・   ・   ・   ・   ・   ・   ・   ・   ・   ・   ・   ・   ・   ・   ・   ・   ・ | 第期意见<br>↓ 〕 下一环节 分管领导 の理人员 已添加しく ● |